# 1. Introduction:

This chapter introduce the parts of the Digital Photo Displayer. Before use please read the User Manual carefully.

# **1. Main Panel Introduction:**

- (1).Display area
- (2).IR Receive window
- (3).OFF
- (4).ON/ M
- (5).REW
- (6).▲ (Move up)
- (7). (Move down)
- (8). + (Increase/move right)

- (9). (Decrease/move left)
- (10).MENU
- (11).CF jacket
- (12).MMC/SD/MS jacket
- (13).USB port
  - (14).Video/Audio Input
  - (15). Video/Audio Output
  - (16). Earphone Output

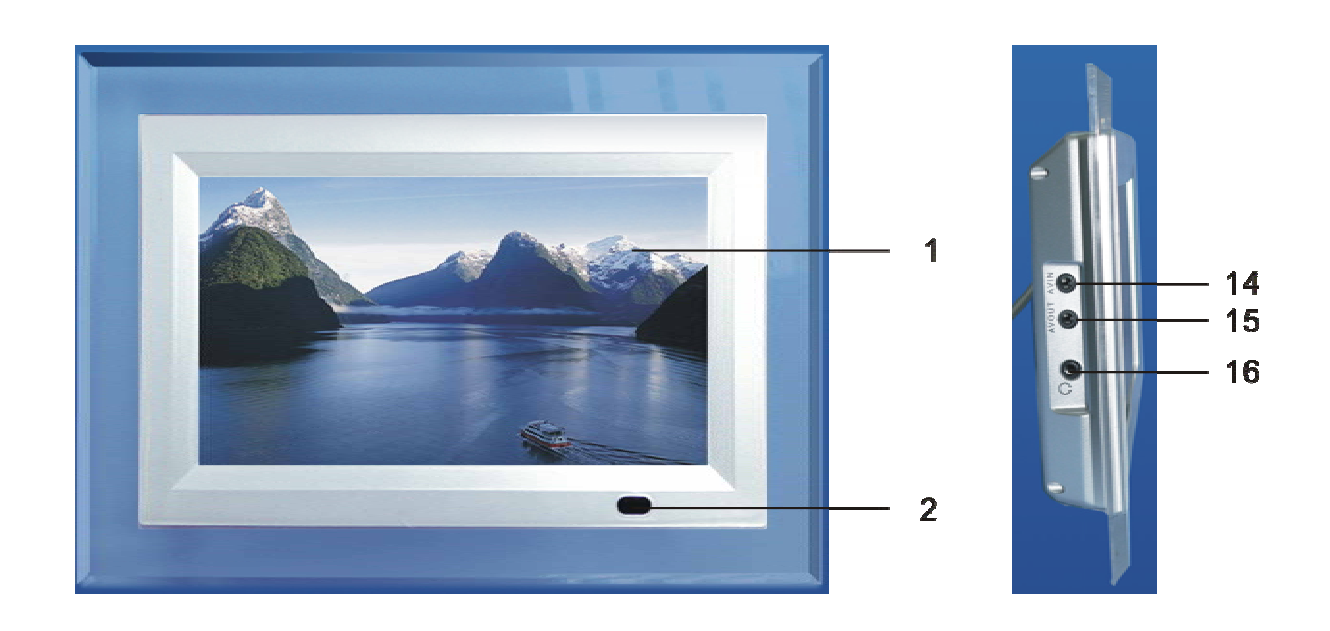

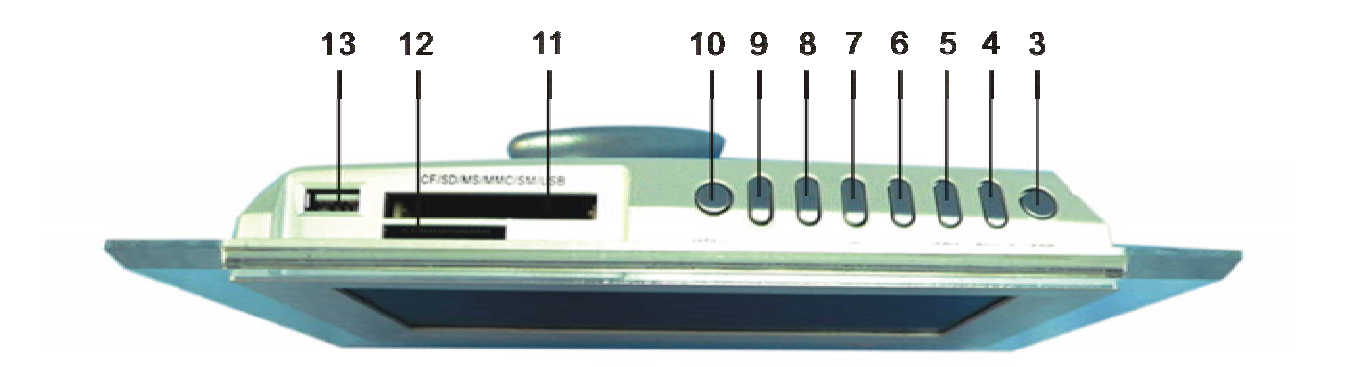

**Key controller** 

#### 2. Remote controller introduction

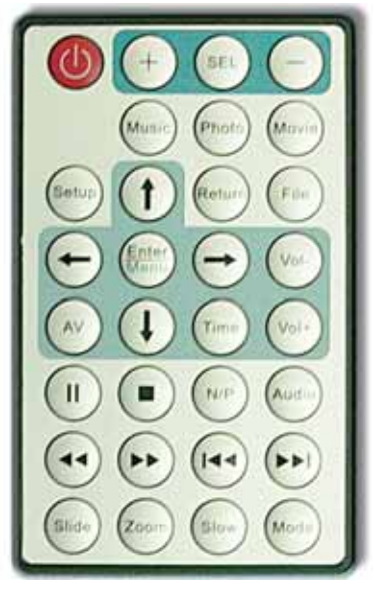

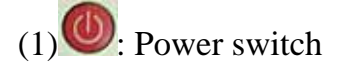

+/-:----Set increase/Decrease

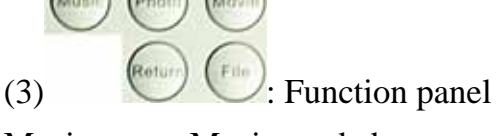

Music: -----Music mode key Movie: -----Movie mode key

Return: -----Back to Main menu

Photo: -----Photo mode key File: ----- File management mode key

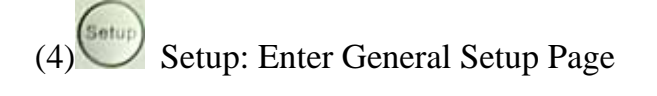

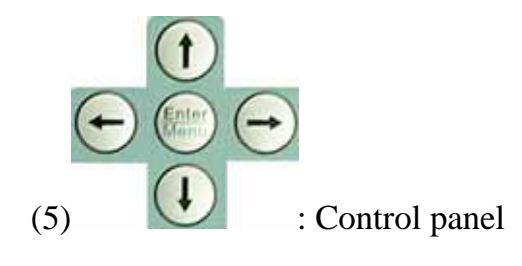

Enter/Menu-----Confirm/Play key

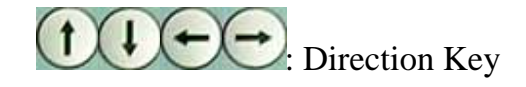

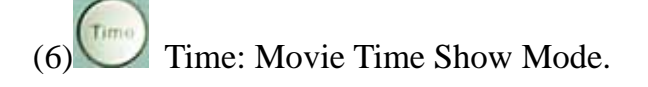

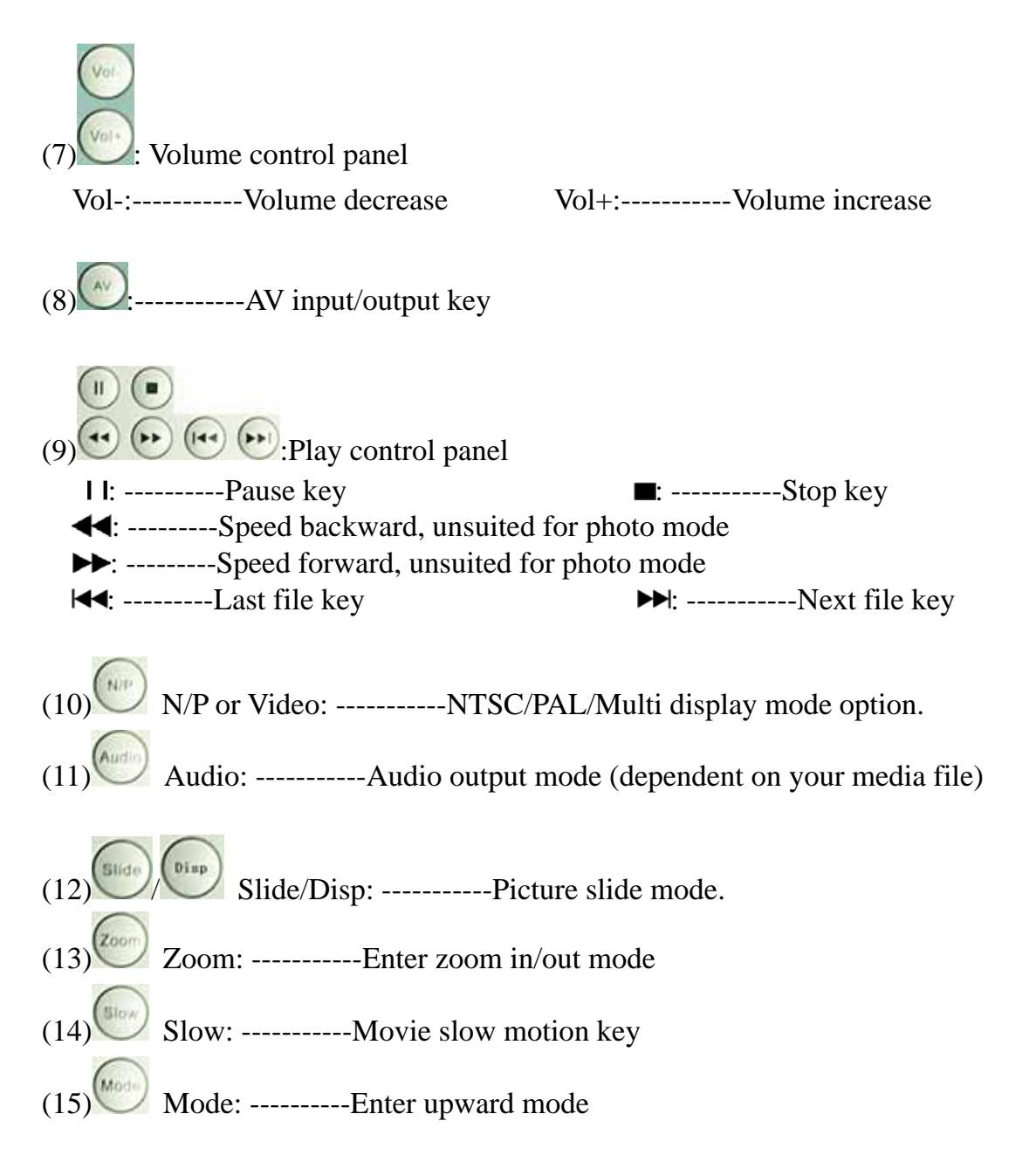

# 3. Caution.

The Digital Photo Displayer powered by AC ADAPTOR  $\bigcirc - \bigcirc - \bigcirc 12V - ... 15A$ .

The Digital Photo Displayer use external memory: USB DISK/SD Card/MMC Card/MS Card/CF Card.

# 4. Quick Start Guide

The information showed:

When the DPD is playing photo or movie, there are two Information Display Windows.

These two windows will show information about various operations.

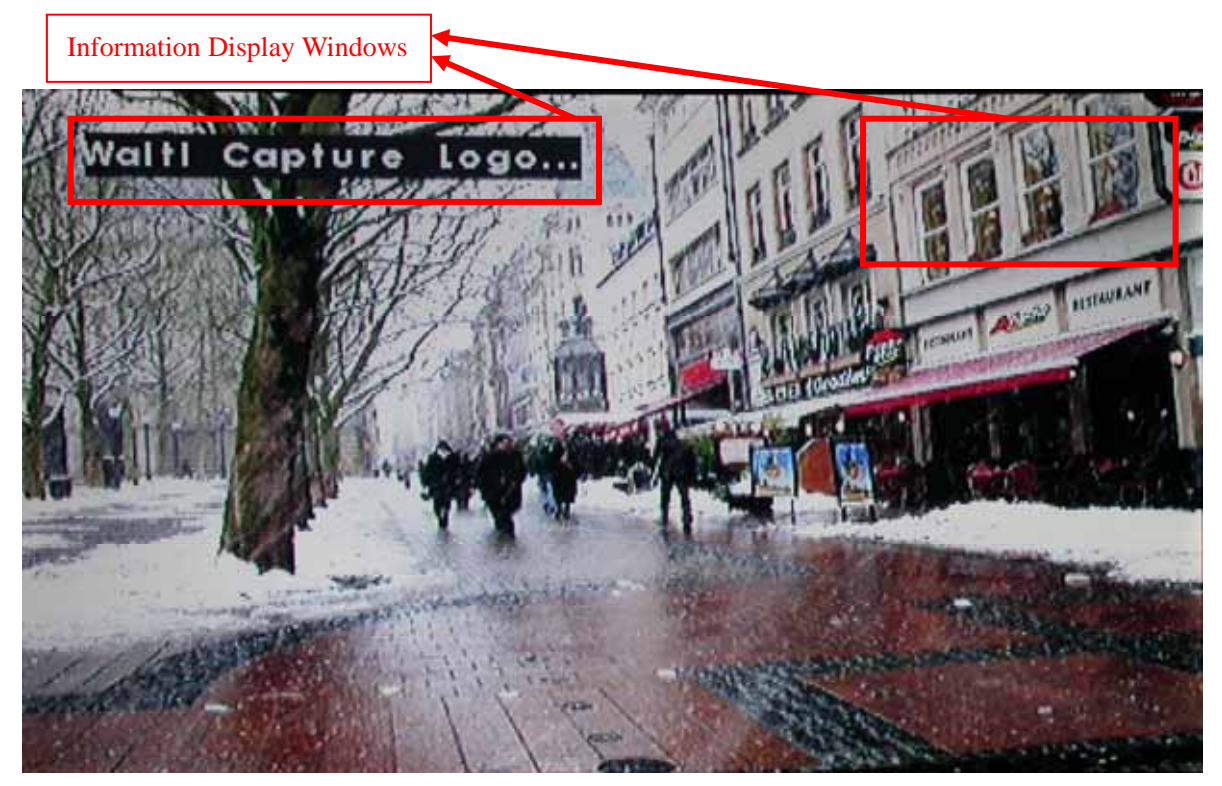

The function menu show:

| File number                                                                       | File name list                         | Detail information |
|-----------------------------------------------------------------------------------|----------------------------------------|--------------------|
| 003/0                                                                             | 27                                     |                    |
| 105<br>10<br>10<br>10<br>10<br>10<br>10<br>10<br>10<br>10<br>10<br>10<br>10<br>10 | Acroyal<br>Rollect<br>56<br>03<br>伦=晴天 |                    |
| 00:27                                                                             | 03:59 128                              |                    |
| Detail In                                                                         | formation for music                    |                    |

Setting Bar:

Press Menu button (Remote Controller key: SEL), and a Setting Bar will display in the center of DPD window. Press +/- button (Remote Controller key: +/-) to change the parameter of DPD.

# Brightness 20

# 4.1 How to start DPD.

Connect the DPD power. The DPD would show 'No media available' and 'Please insert a media device'.

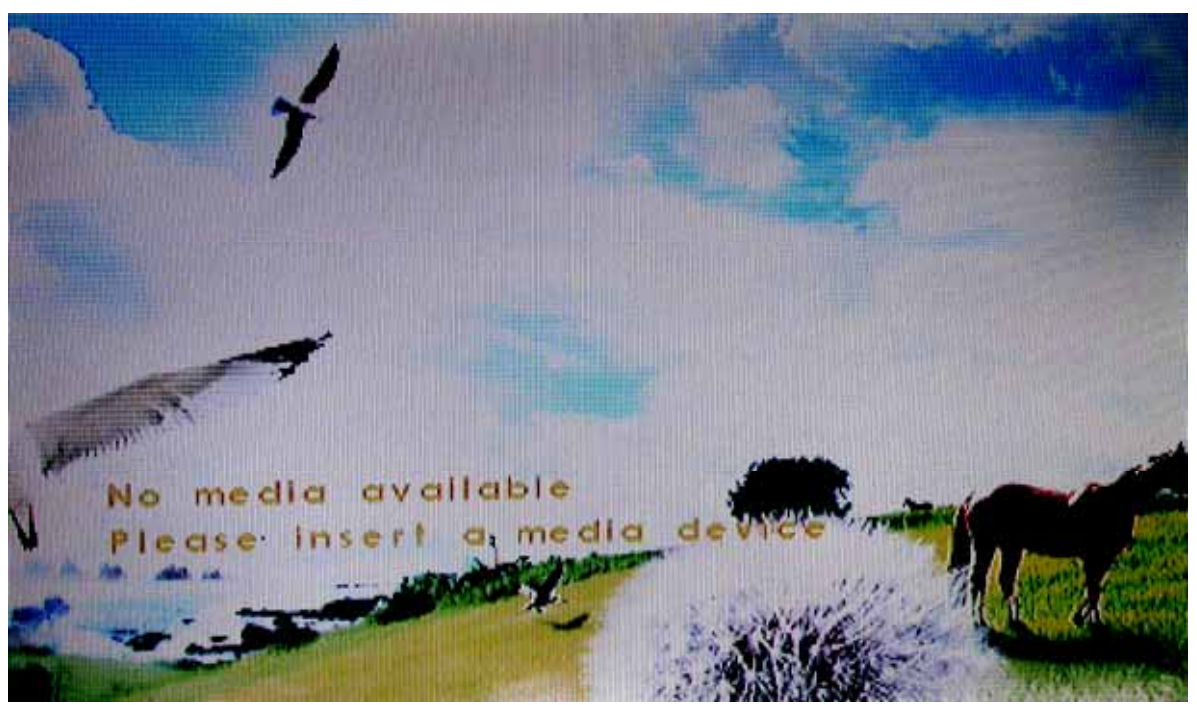

Plug your external memory into DPD. The DPD supported 3 type of external memory at the same time. But each external memory is isolated.

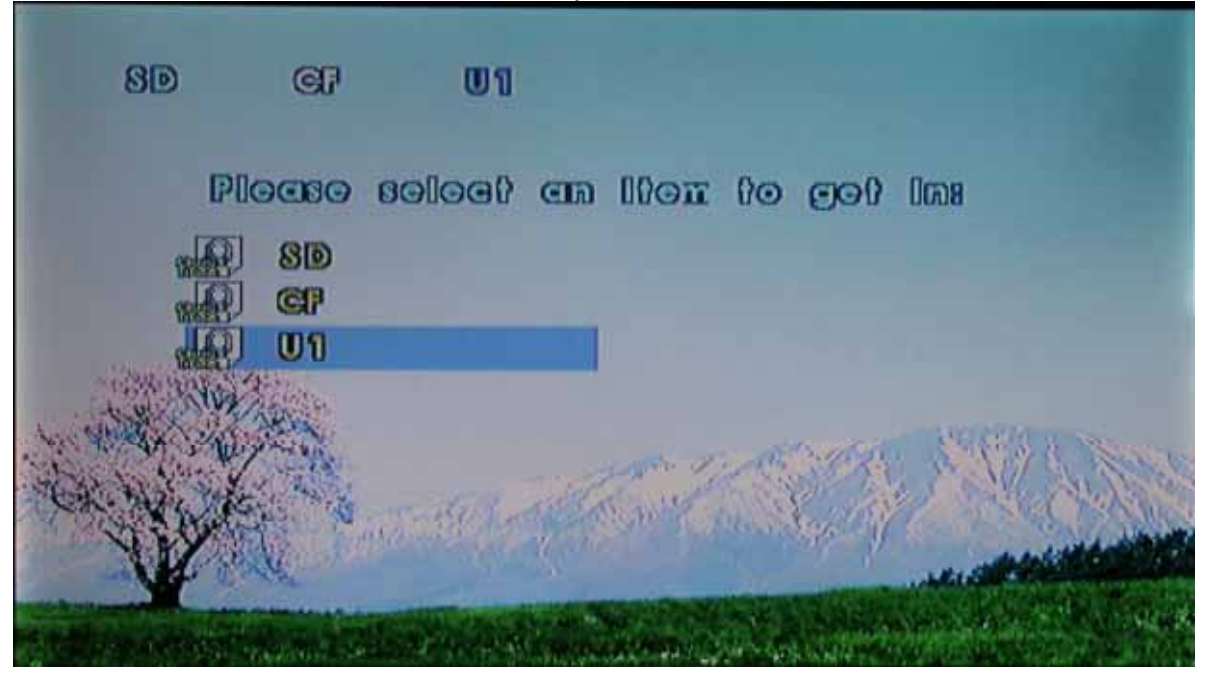

Press ON/ (Remote Controller key: Enter/Menu) enter main menu.

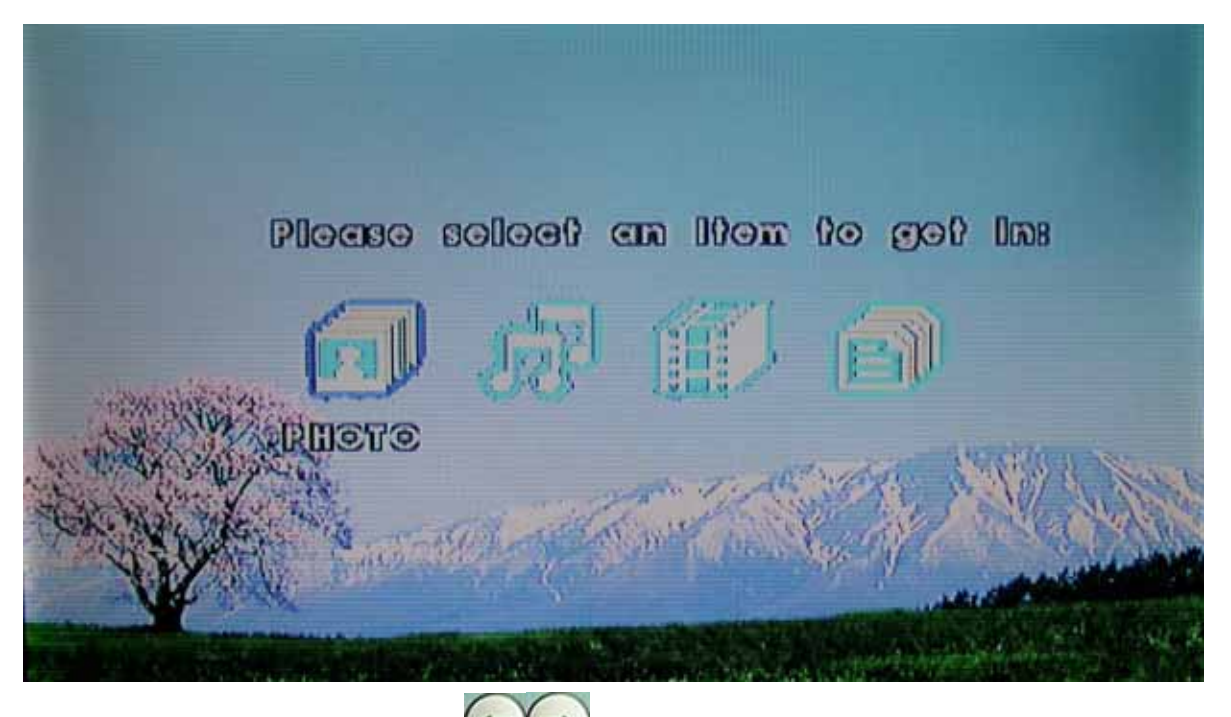

Press +/- (Remote Controller key: Direction Key) to select function menu. There are 4 function mode: Photo, Music, Movie, Folder. Then press ON/ I (Remote Control key: Enter/Menu) to select function.

4 function menu as below:

Photo function menu:

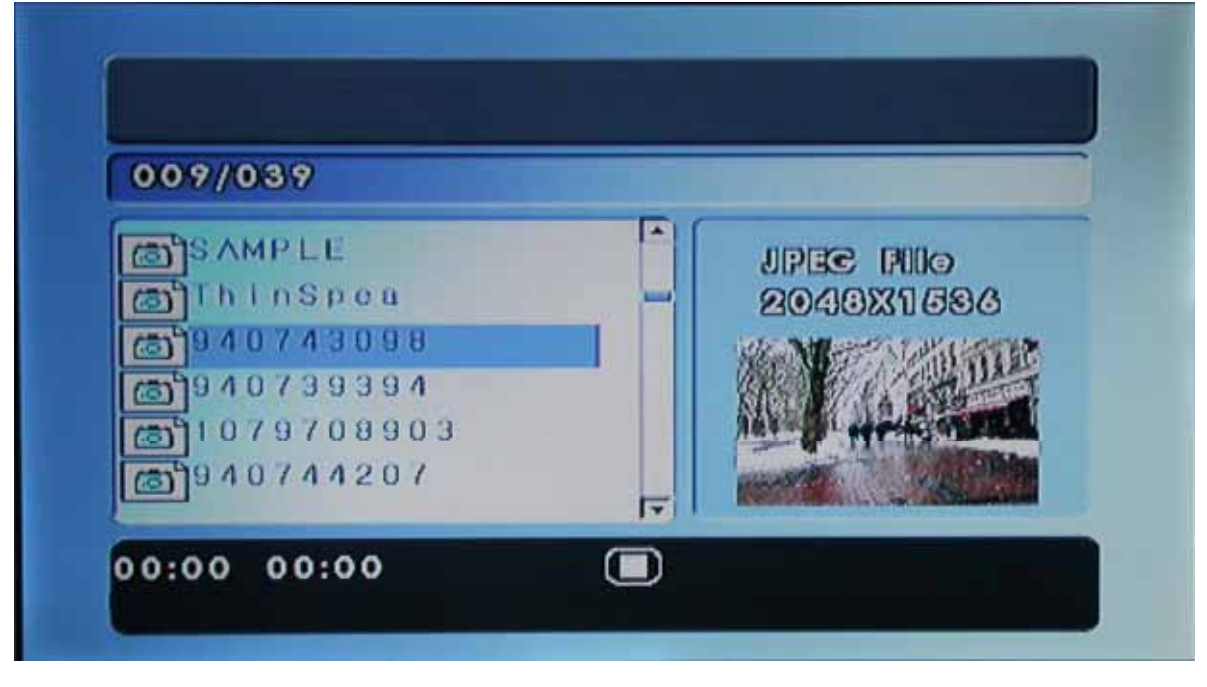

Music function menu:

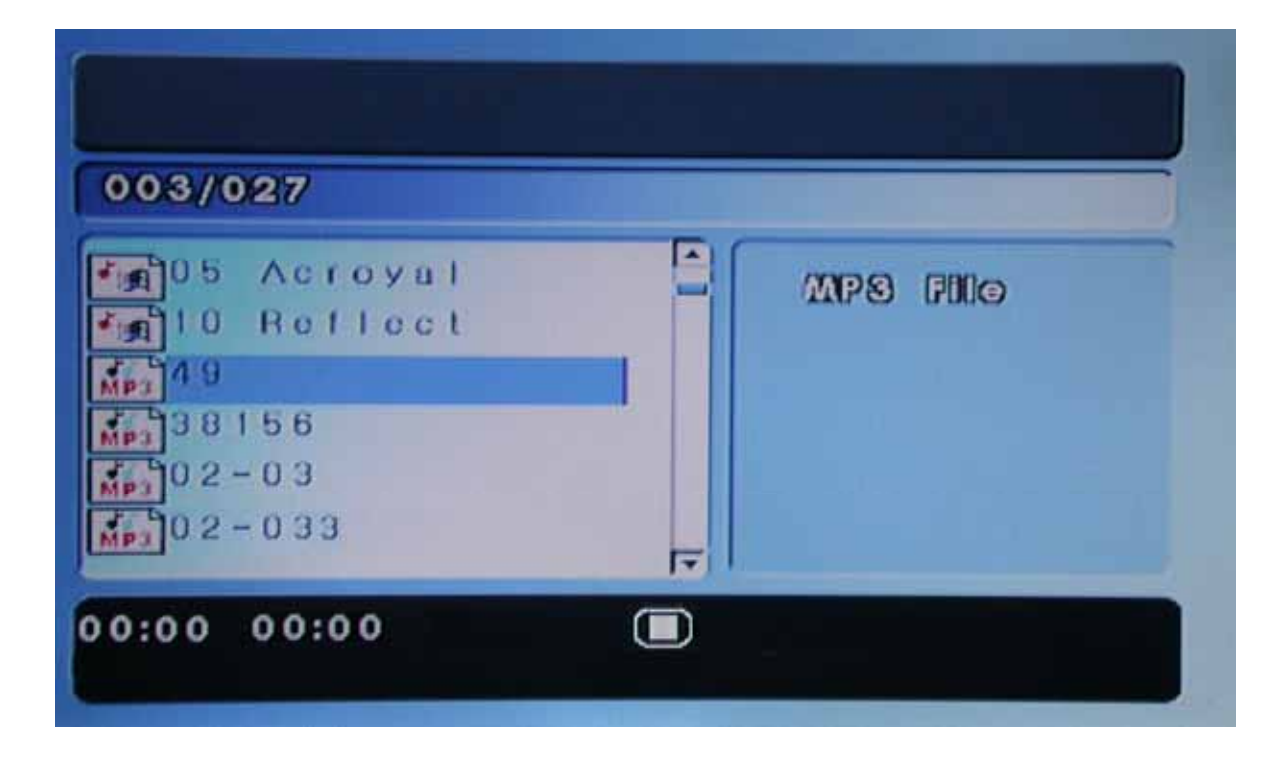

Movie function menu:

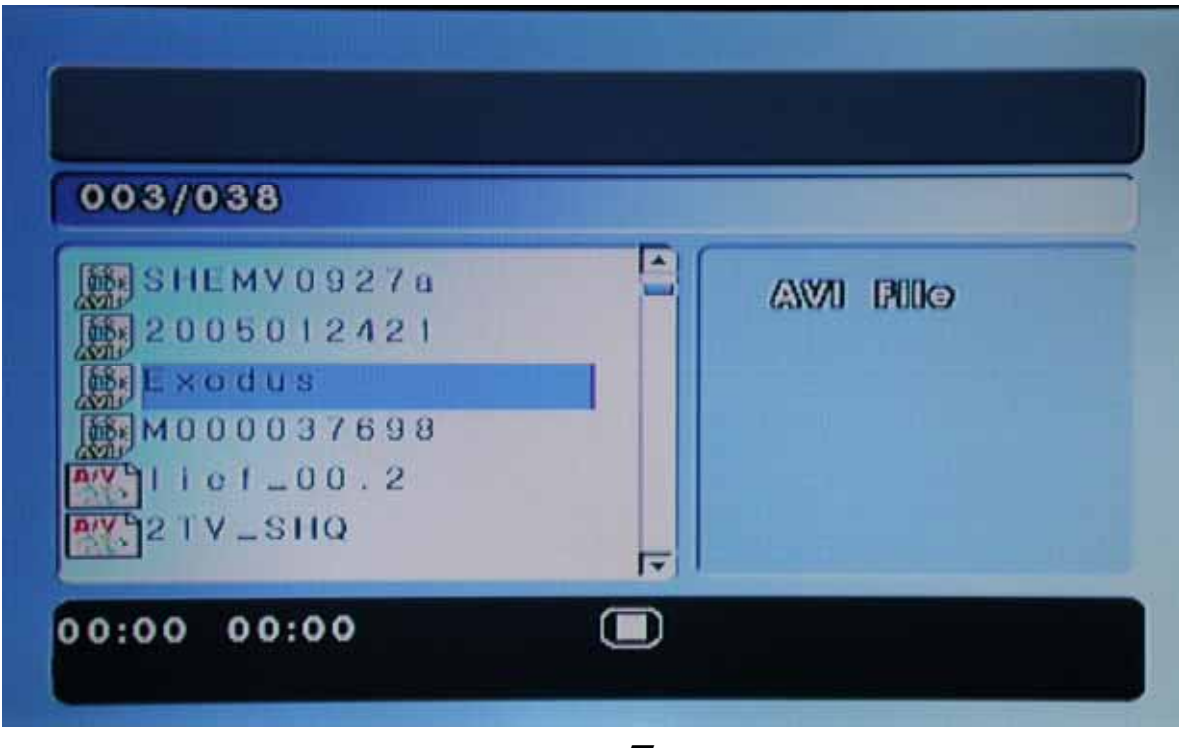

- 7 -

Folder function menu:

U1 8.) Up to card menu FOLDER MPEG-2格式 MPEG-4格式 RMVB格式 WMV 格式 AVI格式 17 00:00 00:00 005/078

4.3 Photo function quick start:

When you are in the Photo function menu, press  $\blacktriangle/\checkmark$  (Remote Controller key: Direction Key) to select the Photo file your like. Then press ON/> (Remote Controller key: Enter/Menu) start to display photos.

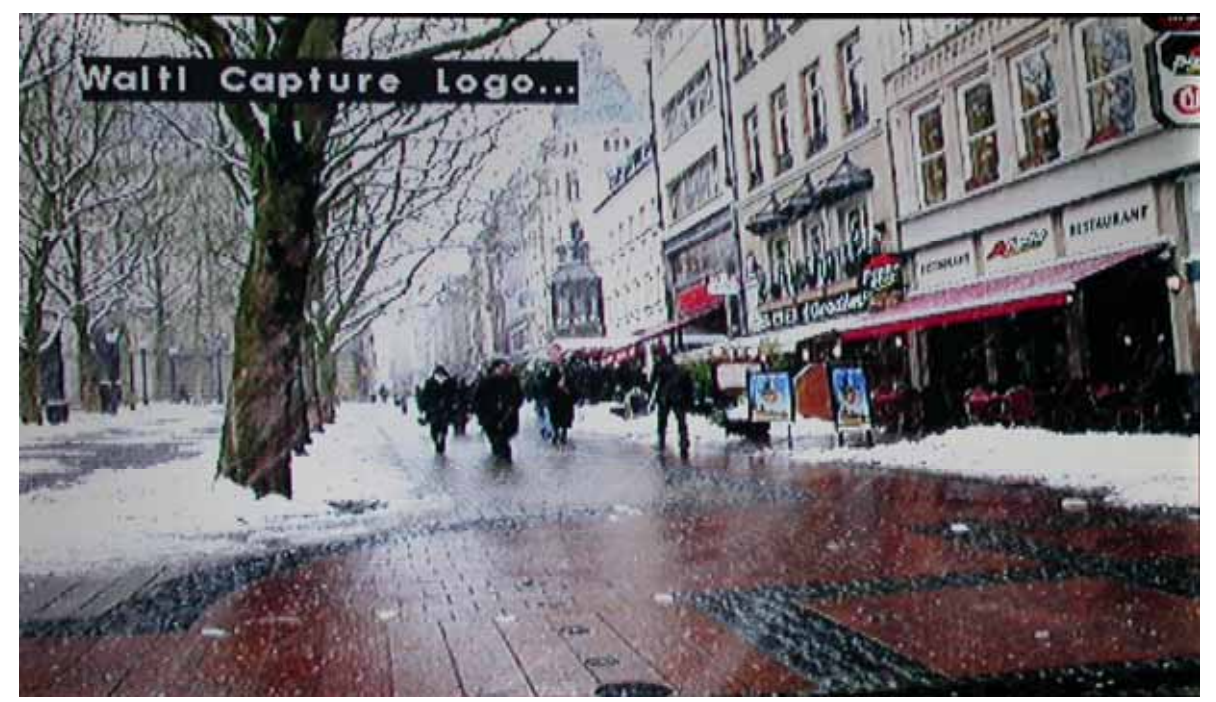

Press REW button (Remote Controller key: Return) to stop display photo and return to the main menu.

#### 4.3 Music function quick start:

When you are in the Music function menu, press  $\blacktriangle/\checkmark$  (Remote Controller key: Direction Key) to select the music file your like. Then press ON/ $\bowtie$  (Remote Controller key: Enter/Menu) start to play music.

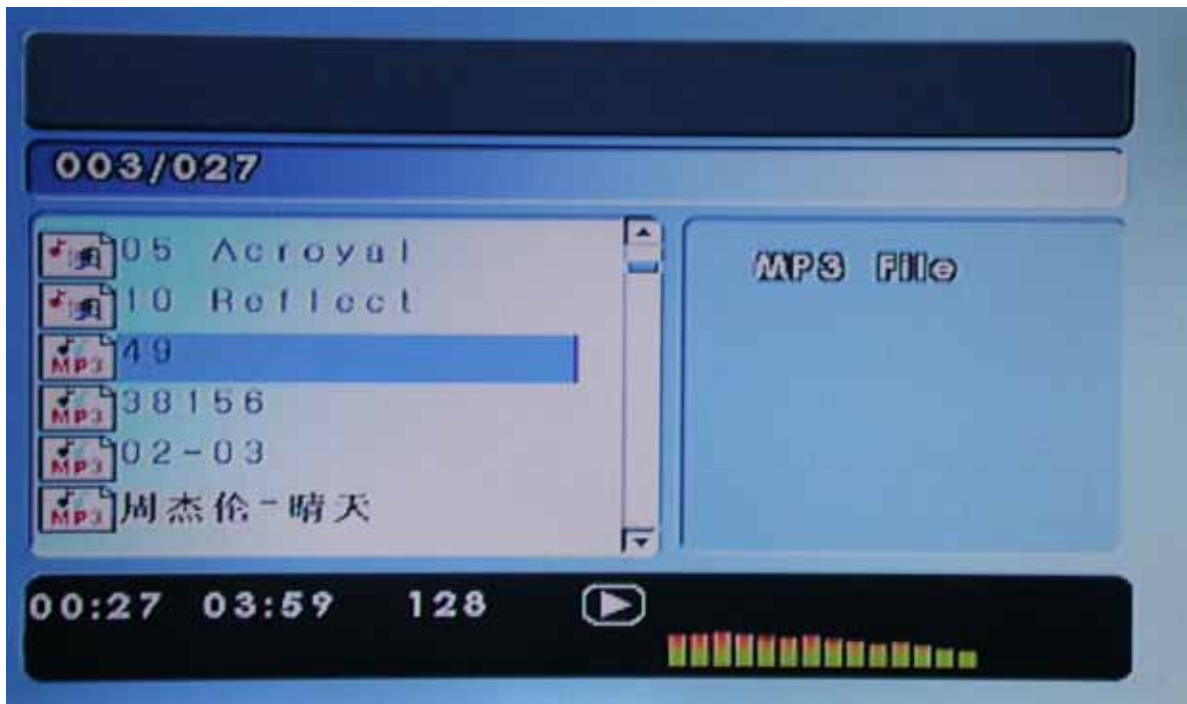

Press Menu button (Remote Controller key: SEL) to start Setting Bar, and press 5 times to select volume adjust mode.

Press OFF button (Remote Controller key: ) to stop play music. REW button (Remote Controller key: Return) to return to the main menu.

4.4 Movie function quick start:

When you are in the Movie function menu, press  $\blacktriangle/\checkmark$  (Remote Controller key: Direction Key) to select the music file your like. Then press ON/ $\bowtie$  (Remote Controller key: Enter/Menu) to start to play movie.

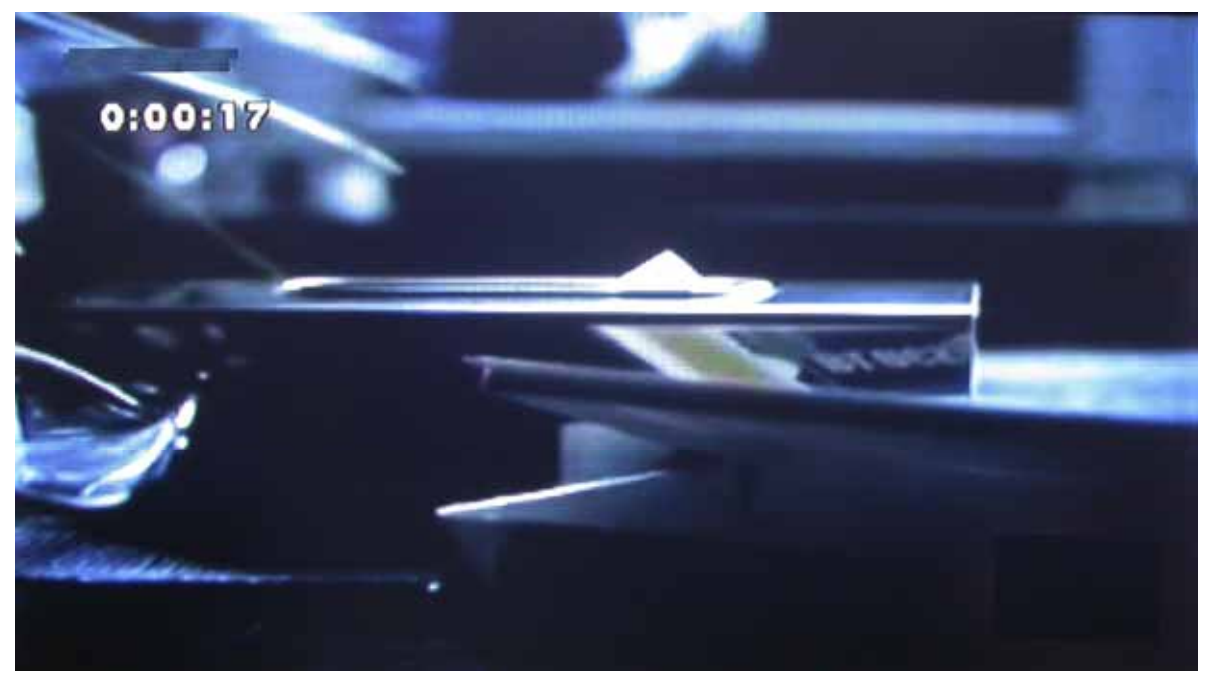

Press OFF button (Remote Controller key:  $\blacksquare$ ) to stop play movie. REW button (Remote Controller key: Return) return to the main menu.

# 5. Photo Display function:

5.1 How to enter photo display mode:

In the main menu, press +/- (Remote Controller key: Direction Key) to select photo display function. Then press ON/

| 009/039           |                  |
|-------------------|------------------|
| SAMPLE            | JPEC FILO        |
| ThinSpea          | 204831586        |
| 3 4 0 7 4 3 0 9 8 | REMISSION REPORT |
| a)940739394       |                  |
| a1079708903       | <br>MAN OF HERE  |
| (a)940744207      | puister and and  |

How to display photo:

Press ▲/▼ (Remote Controller key: Direction Key) to select the Photo file you like. Then press ON/► (Remote Controller key: Enter/Menu) to start to display photos.

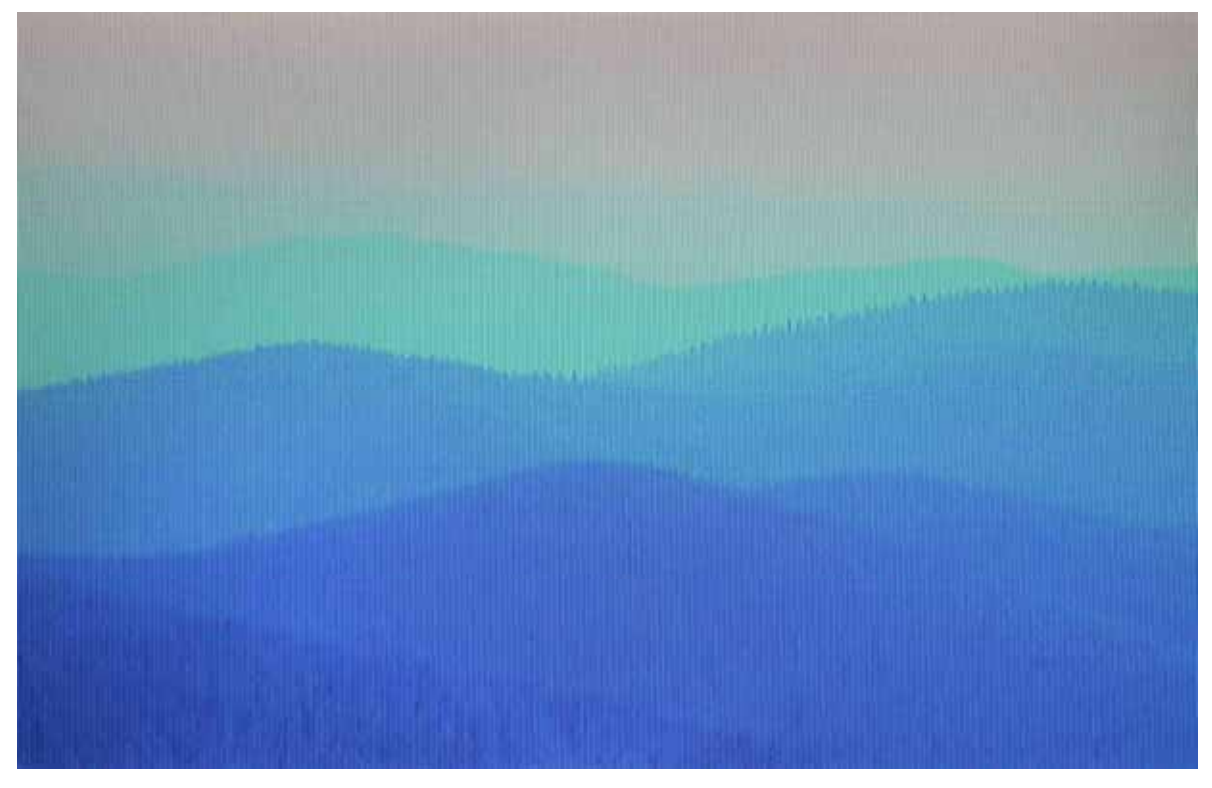

Display mode function:

Press ON/ (Remote Controller key: I) to stop/play photo.

Press Remote Controller key:  $\bowtie$  or  $\blacktriangleright$  to advance or backward photo.

Press Remote Controller key: (Sido (Disp) to change photo slide mode. There are 18 type wipe function.

Press Remote Controller key: <sup>(00)</sup> to enter/exit zoom in/out mode. Press ← to zoom out the photo. Press → to zoom in the photo.

Press A/V/+/- (Remote Controller key: to rotate the photo.

How to browse photo:

When the photo displaying press Remote Controller key  $\blacksquare$  to enter browse photo mode.

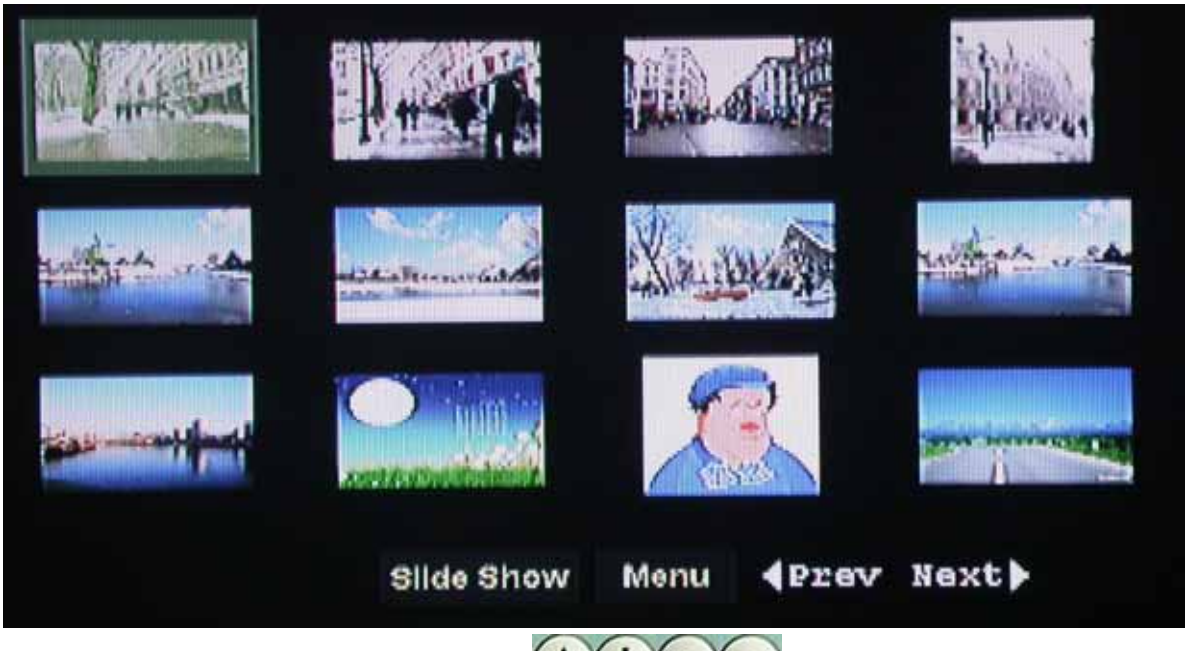

Press A/V/+/- (Remote Controller key: V/V/+/- (Remote Controller key: V/V/+/- (Remote Controller key:

Slide show: Enter photo display mode.

Menu: Enter Remote Key Function guide.

Prev: Go to Prev-page.

Next: Go to Next page.

Press ON/ (Remote Controller key: Enter/Menu) to confirm what you select.

# 4. Special Operation instruction

(1).Picture browsing with music background function: Play MP3 files first, then press PHOTO key on remote control to enter Picture browse mode.

(2).Picture zoom in/out function: Press Zoom key on remote control, press Quick forward key to zoom in the picture, press Quick back key to zoom out the picture.

# 7 inch Digital Photo Displayer User Manual

# 4. Features

(1).Insert the memory card with photo files to the memory card slot in Digital Photo Displayer to browse pictures.

(2).It is compatible with files from digital camera;

(3).It can play Mpeg1, Mpeg2, MP3, Mpeg4, avi, JPEG format file;

(4).Built-in speaker.

Brightness-----350cd/m2

Contrast-----300:1

Viewable angle-----60 Degree (H), 60 Degree (V)

Pixels------480(H) X RGB X 234(V)

Viewable range-----154.08mm (H) X 86.58mm (V)

Power supply-----input: DC12V/1.5A

Usage environment---10~60degree

Dimension-----230mm X 162mm X 70mm Weight-----605g

# 5. Function

(1)Support CF, SD, MS, MMC, SM Flash card.

(2)Support USB port (Note: this port can only read file storied in U disk, and can not read file storied in HD).

(3)SLIDE SHOW function optional:

A: picture browsing with music background

B: single picture playing

C: single music playing

(4)Picture can be rotated from different angle, zoom in or zoom out, and you can set the stay time.

(5)Video and Audio output.

(6)Multi-language operation interface.

(7)Usage environment: 10~60degree, Environment humidity: 15~85%;

(8)TFT monitor, the product body can rotate 90degree.

Note: When reset to factory setting, the display images will headstand. It is the normal default setting.

#### Packing list accessories:

| a) | LCD monitor           | 1PCS |
|----|-----------------------|------|
| b) | Adapter               | 1PCS |
| c) | <b>Remote control</b> | 1PCS |
| d) | AV cable              | 1PCS |
| e) | Double track earphone | 1PCS |
| f) | User manual           | 1PCS |

Changes may occur without prior notice.